## Modificare cote TVA PARTNER 200 – 600 de la casa de marcat

**Pas 1**: Se dau rapoartele de tip Z: - Zilnic (Z)

- Pe articole

- Pe departamente

Cota TVA de 20% (A) este programata din fabrica.

Pas 2: Modificarea cotei de TVA 20%.

| Intrarea in meniu se face apasand tasta 🏼 🛲 , cu ajutorul tastei 🗔 🖬 ne deplasam      |
|---------------------------------------------------------------------------------------|
| pana la functia "MOD S" apasam tasta 🚥 , introducem parola "20100102" si apasam tasta |
| ne deplasam cu tasta 🛶 pana la "PROG COTE TVA", apasam tasta 🚥                        |
| pe ecran va aparea "1.TVA (A) 20,00%", se introduce valoarea noua de TVA "1900" si se |
| apasa repetat tasta 🚾 pana cand pe ecran apare mesajul RENUNTA [C] se apasa tasta 🚥   |
| pentru confirmare. Casa de marcat va tipari parametrii care au fost modificati.       |
| Dupa terminarea programari se apasa repetat tasta [ 👔 pana cand pe ecran va aparea    |
| "OPERATOR 1".                                                                         |